## How to Purge a Record in the Sync List

The Purge Selected toolbar button is used to delete a record/s from the tbITMCOBOLWRITE and tbITMSyncFailed tables and insert it into the tbITMSy ncPurged table.

1. On the Menu panel, click the Synchronize Delivery History menu. This will open the Sync Delivery History screen.

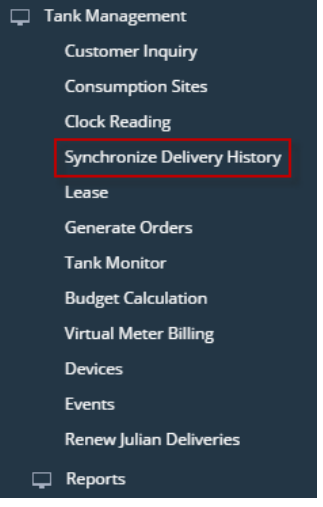

2. Click the Resolve Sync Conflict toolbar button in the Sync Delivery History screen. This will open the the Resolve Sync Conflicts screen.

| Sync D | Deliv | /ery  | Histo     | ry    |     |    |     |     |    |    |   |    |     |      |    | ^ | x |
|--------|-------|-------|-----------|-------|-----|----|-----|-----|----|----|---|----|-----|------|----|---|---|
| Sync   | Re    | solve | Confi     | icts  | ]   | C  | lan | ice | el |    |   |    |     |      |    |   |   |
| Deta   | ils   |       |           |       |     |    |     |     |    |    |   |    |     |      |    |   |   |
| Cli    | ck tl | he Sy | /nc bu    | itton | n t | to | o s | yn  | IC | th | e | de | liv | erie | es |   |   |
| ? (    | 0     | Ô     | $\square$ | Rea   | ac  | d  | у   |     |    |    |   |    |     |      |    |   |   |

3. Select the record in the Conflict Found grid, and then click the Purge Selected toolbar button. A confirmation message will be displayed.

| Resolve Syne connicts        |                                         |                                                                    |                                                        |                                               |                                     |                                                       |              |             |              | ~ ^          |
|------------------------------|-----------------------------------------|--------------------------------------------------------------------|--------------------------------------------------------|-----------------------------------------------|-------------------------------------|-------------------------------------------------------|--------------|-------------|--------------|--------------|
| Purge Selected Save Undo     |                                         |                                                                    |                                                        |                                               |                                     |                                                       |              |             |              |              |
| Conflict Found Purged Record | ls                                      |                                                                    |                                                        |                                               |                                     |                                                       |              |             |              |              |
| BB Layout Q. Filter Record   | ds (F3) X                               |                                                                    |                                                        |                                               |                                     |                                                       |              |             |              |              |
| Customer No                  | Customer Name                           | Site No Site Address                                               | Invoice Date                                           | Invoice No                                    | Location                            | Fail Reason *                                         | Performer ID | Item Number | Invoice Type | Total Amount |
| ✓ 0001005078                 |                                         | 0001                                                               | 01/05/2016                                             | P5048                                         | 001                                 | Customer Number does not exists in the legacy system. |              | PROPANE     | 1            | 222.00       |
|                              |                                         |                                                                    |                                                        |                                               |                                     |                                                       |              |             |              |              |
|                              |                                         |                                                                    |                                                        |                                               |                                     |                                                       |              |             |              |              |
| 🕐 🗘 🖓 🖂 Ready                |                                         |                                                                    |                                                        |                                               |                                     |                                                       |              |             |              |              |
|                              |                                         | iRe                                                                | ly i                                                   | )                                             |                                     |                                                       |              |             |              |              |
|                              |                                         | ire                                                                | IY IZ                                                  | <u> </u>                                      |                                     |                                                       |              |             |              |              |
| Seleo<br>You may r           | cted recor<br>need to re<br>to<br>Are y | d(s) will be<br>synchro<br>create the<br>process the<br>ou sure yo | e remov<br>nization<br>e Invoic<br>he deliv<br>ou want | red pe<br>n list.<br>e and<br>very i<br>to co | erman<br>1 re-rui<br>nfo.<br>ntinue | ently in the<br>n Sync Process<br>?                   |              |             |              |              |
|                              |                                         | Yes                                                                |                                                        | No                                            |                                     |                                                       |              |             |              |              |

4. Select Yes on the confirmation message.

| 5. | To view the purged reco | ords, navigate to <b>Purged</b> | Records tab on the Resolve | e Sync Conflicts screen. |
|----|-------------------------|---------------------------------|----------------------------|--------------------------|
|    | Baradan Care Carellinta |                                 |                            |                          |

| Purge Selected Save Un  | do Close      |             |              |              |                |          |                                                       |      |  |
|-------------------------|---------------|-------------|--------------|--------------|----------------|----------|-------------------------------------------------------|------|--|
| Conflict Found Purged R | ecords        |             |              |              |                |          |                                                       |      |  |
| B Layout Q. Filter R    | lecords (F3)  |             |              |              |                |          |                                                       |      |  |
| Customer Number         | Customer Name | Site Number | Site Address | Invoice Date | Invoice Number | Location | Fail Reason                                           | User |  |
| 0001005078              |               | 0001        |              | 01/05/2016   | P5048          | 001      | Customer Number does not exists in the legacy system. | 7    |  |
| 0001005078              |               | 0001        |              | 01/05/2016   | P5048          | 001      | Customer Number does not exists in the legacy system. | 7    |  |
|                         |               |             |              |              |                |          |                                                       |      |  |
|                         |               |             |              |              |                |          |                                                       |      |  |
|                         |               |             |              |              |                |          |                                                       |      |  |
|                         |               |             |              |              |                |          |                                                       |      |  |
| ⑦ ① ○ □ Ready           | ,             |             |              |              |                |          |                                                       |      |  |

The Purge Selected toolbar button is used to delete a record/s from the tbITMCOBOLWRITE and tbITMSyncFailed tables and insert it into the tbITMSy ncPurged table.

1. On the Menu panel, click the Resolve Sync Conflict menu. This will open the Resolve Sync Conflicts screen.

| Tank Management              |
|------------------------------|
| Customer Inquiry             |
| Consumption Sites            |
| Clock Reading                |
| Synchronize Delivery History |
| Lease Billing                |
| Dispatch Deliveries          |
| Generate Orders              |
| Tank Monitor                 |
| Budget Calculation           |
| Virtual Meter Billing        |
| Degree Day Clock             |
| Devices                      |
|                              |
| Event Types                  |
| Device Types                 |
| Lease Codes                  |
| Event Automation             |
| Meter Types                  |
| Renew Julian Deliveries      |
| Resolve Sync Conflict        |
| Lease Billing Incentive      |
| Clock Reading History        |
|                              |

2. Select the record in the Conflict Found grid, and then click the Purge Selected toolbar button. A confirmation message will be displayed.

| Resolve Sync Connicts   |                |                      |              |            |                       |                                               |              |             |              |              |
|-------------------------|----------------|----------------------|--------------|------------|-----------------------|-----------------------------------------------|--------------|-------------|--------------|--------------|
| Purge Selected Save Un  |                |                      |              |            |                       |                                               |              |             |              |              |
| Conflict Found Purged R | cords          |                      |              |            |                       |                                               |              |             |              |              |
| 88 Layout Q, Filter R   | ecords (F3) ×  |                      |              |            |                       |                                               |              |             |              |              |
| Customer No             | Customer Name  | Site No Site Address | Invoice Date | Invoice No | Location              | Fail Reason A                                 | Performer ID | Item Number | Invoice Type | Total Amount |
| ✓ 0001005078            |                | 0001                 | 01/05/2016   | P5048      | 001                   | Customer Number does not exists in the legacy | / system.    | PROPANE     | 1            | 222.00       |
|                         |                |                      |              |            |                       |                                               |              |             |              |              |
|                         |                |                      |              |            |                       |                                               |              |             |              |              |
|                         |                |                      |              |            |                       |                                               |              |             |              |              |
| ⑦ ✿ ♡ ⊠ Ready           |                |                      |              |            |                       |                                               |              |             |              |              |
|                         |                |                      |              |            |                       |                                               |              |             |              |              |
|                         |                | (                    | T            | )          |                       |                                               |              |             |              |              |
|                         |                |                      |              |            |                       |                                               |              |             |              |              |
|                         |                | iRe                  | ly i2        | 21         |                       |                                               |              |             |              |              |
| Se                      | ected reco     | rd(s) will be        | e remov      | ed pe      | ermaner               | tly in the                                    |              |             |              |              |
|                         |                | synchro              | nizatior     | n list.    |                       |                                               |              |             |              |              |
| You may                 | / need to r    | e-create the         | nvoic        | e and      | re-run                | Svnc Process                                  |              |             |              |              |
| i o a ma                | , 1100 a to 11 | o process t          | ha daliv     | orv i      | nfo                   | 5,11011000000                                 |              |             |              |              |
|                         | ٨٠٠٠           |                      |              | to on      | ntinuo0               |                                               |              |             |              |              |
|                         | Are            | you sure yo          | u want       | 10 CO      | nunue?                |                                               |              |             |              |              |
|                         |                | Yes                  |              | No         |                       |                                               |              |             |              |              |
| Select Yes              | on the conf    | irmation mes         | ssage.       |            |                       |                                               |              |             |              |              |
| To view the             | purged rec     | ords, naviga         | te to Pu     | irged      | Record                | s tab on the Resol                            | ve Sync Con  | flicts so   | reen.        |              |
| Resolve Sync Conflicts  |                |                      |              | _          |                       |                                               |              |             |              | ^ :          |
| Purge Selected Save Uni | lo Close       |                      |              |            |                       |                                               |              |             |              |              |
| Conflict Found Purged R | cords          |                      |              |            |                       |                                               |              |             |              |              |
| El Layout Q. Filter R   | cords (F3)     | Site Number Site     | address      | In         | inice Date Invoice No | mber Location E                               | il Reason    |             |              | Liser        |
| Concrete Number         | Customer Name  | site Number Site     | - Aug (155)  | 104        | noice Date Invoice Nu | Recordsorri Fil                               | in Polyagood |             |              | Undt         |

00

The Purge Selected toolbar button is used to delete a record/s from the tbITMCOBOLWRITE and tbITMSyncFailed tables and insert it into the tbITMSy ncPurged table.

1. On the Menu panel, click the Resolve Sync Conflict menu. This will open the Resolve Sync Conflicts screen.

Tank Management 📝 Customer Inquiry A Consumption Sites Clock Reading 📝 Synchronize Delivery History 🌛 Lease Billing PDispatch Deliveries denerate Orders 📝 Tank Monitor 💮 Degree Day Clock 💮 Devices Events 💮 Event Types Device Types 💮 Lease Codes Event Automation Meter Types 👜 Renew Julian Deliveries Resolve Sync Conflict 💮 Lease Billing Incentive Clock Reading History 2. Select the record in the Conflict Found grid, and then click the Purge Selected toolbar button. A confirmation message will be displayed.

| onflict Found Purgeo      | l Records<br>Records (F3)              |                                  |                                                 |                                 |                                  |                       |                                               |              |
|---------------------------|----------------------------------------|----------------------------------|-------------------------------------------------|---------------------------------|----------------------------------|-----------------------|-----------------------------------------------|--------------|
| Customer Number           | Customer Name                          | Site Number                      | Site Address                                    | Invoice Date                    | Invoice Number                   | Location              | Fail Reason                                   | Performer ID |
| 000000021                 | SHELL PROPANE                          | 0005                             | MAIN TANK ADDR                                  | 11/26/2013                      | 21000013                         | 055                   | Site Burn rate is zero.                       | 002          |
| iRely i21                 |                                        | 14.5                             |                                                 |                                 |                                  |                       |                                               | ×            |
| iRely i21                 | cted record<br>may need                | l(s) will<br>to re-cr            | be removed<br>eate the In                       | d perma<br>voice ar             | nently in t<br>nd re-run S       | he synch<br>Sync Proc | ronization list.<br>ess to process the delive | x ry info.   |
| iRely i21<br>Sele You Are | cted record<br>may need<br>you sure yo | l(s) will<br>to re-cr<br>ou want | be remove<br>eate the In<br>to continu          | d perma<br>voice ar<br>e?       | nently in t<br>nd re-run S       | he synch<br>Sync Proc | ronization list.<br>ess to process the delive | x ry info.   |
| iRely i21                 | cted record<br>may need<br>you sure yo | i(s) will<br>to re-cr<br>ou want | be removed<br>eate the In<br>: to continu<br>Ya | d perma<br>voice ar<br>e?<br>es | nently in t<br>nd re-run S<br>No | he synch<br>Sync Proc | ronization list.<br>ess to process the delive | x ry info.   |

The Purge Selected toolbar button is used to delete a record/s from the tbITMCOBOLWRITE and tbITMSyncFailed tables and insert it into the tbITMSy ncPurged table.

- 1. On the Menu panel, double click the Resolve Sync Conflict menu. This will open the Resolve Sync Conflicts screen.
- 😑 🚞 Tank Management

3.

| 🕀 🚞 Activities              |
|-----------------------------|
| 🖃 🚞 Maintenance             |
|                             |
|                             |
| - Events                    |
| - Event Type                |
|                             |
| - 🖂 Lease Code              |
| Event Automation Setup      |
|                             |
| - 📰 Renew Julian Deliveries |
| - 📰 Resolve Sync Conflict   |
| E Lease Billing Incentive   |
| 🗉 🚞 Reports                 |

2. Select the record in the Conflict Found grid, and then click the Purge Selected toolbar button. A confirmation message will be displayed.

| e Selected | Save<br>Purged            | Undo Close<br>Records                  |                                   |                                        |                            |                            |                         |                                                |               |
|------------|---------------------------|----------------------------------------|-----------------------------------|----------------------------------------|----------------------------|----------------------------|-------------------------|------------------------------------------------|---------------|
| Customer   | lumber                    | Customer Name                          | Site Number                       | Site Address                           | Invoice Date               | Invoice Number             | Location                | Fail Reason                                    | Performer II  |
| 00000000   | 21                        | SHELL PROPANE                          | 0005                              | MAIN TANK ADDR                         | 11/26/2013                 | 21000013                   | 055                     | Site Burn rate is zero.                        | 002           |
| 00000000   | 10                        | UNIOIL PETROLEUM                       | 0002                              | MAIN STREET                            | 11/26/2013                 | 21000013                   | 055                     | Invoice date does not have a matching C        | 002           |
| iRely      | i21<br>Sele               | cted record                            | l(s) will                         | be remove                              | d perma                    | nently in t                | he synchi               | ronization list.                               | (             |
| iRely      | i21<br>Sele<br>You        | cted record<br>may need                | l(s) will<br>to re-cro            | be removed<br>eate the In              | d permai                   | nently in t<br>Id re-run S | he synchi<br>Sync Proce | ronization list.<br>ess to process the deliver | (<br>ry info. |
| iRely      | i21<br>Sele<br>You<br>Are | cted record<br>may need<br>you sure yo | l(s) will<br>to re-cro<br>ou want | be remove<br>eate the In<br>to continu | d permai<br>voice an<br>e? | nently in t<br>id re-run S | he synchi<br>Sync Proce | ronization list.<br>ess to process the deliver | (<br>ny info. |

To view the purged records, navigate to Purged Records tab on the Resolve Sync Conflicts screen.